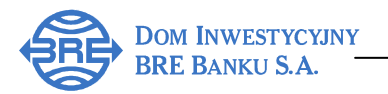

# PRZEWODNIK PO SERWISIE BRe BROKERS – Rozdział 1

Szanowny Inwestorze!

dziękujemy za zainteresowanie Serwisem BRe Brokers - nowoczesnym i funkcjonalnym systemem transakcyjnym Domu Inwestycyjnego BRE Banku S.A. (DI BRE Banku). Nasz Serwis został zaprojektowany i wykonany przez Asseco Poland – największą firmę informatyczną w Europie Środkowo-Wschodniej. System ten umożliwia zawieranie transakcji na wszystkich instrumentach finansowych notowanych na GPW w Warszawie.

Przewodnik po Serwisie BRe Brokers jest pomocny w prawidłowej konfiguracji komputera, uruchomieniu notowań i wykresów analizy technicznej oraz przedstawia najciekawsze funkcje naszego systemu!

## Konfiguracja komputera oraz przeglądarki Internet Explorer

Do korzystania z serwisu BRe Brokers niezbędny jest komputer z dostępem do sieci Internet.

Wymagania sprzętowe dotyczące komputera (minimalne i zalecane):

- Procesor Pentium II (zalecane Pentium IV),
- 64 Mb pamięci operacyjnej 128 Mb dla Windows XP (zalecane 256 Mb lub więcej),

Wymagania dotyczące sieci Internet:

- Zalecana: 128Kbps lub szybsza,
- Minimalna: 56Kbps.

### Informacje dotyczące przeglądarki WWW

Do korzystania z serwisu BRE Brokers niezbędna jest przeglądarka Microsoft Internet Explorer 6 lub 7 z zainstalowanym dodatkiem Service Pack 1. Serwis BRe Brokers jest niedostępny pod innymi przeglądarkami niż Internet Explorer oraz na innych systemach operacyjnych niż MS Windows. W celu sprawdzenia wersji przeglądarki należy otworzyć *Pomoc/ Internet Explorer – informacje.* 

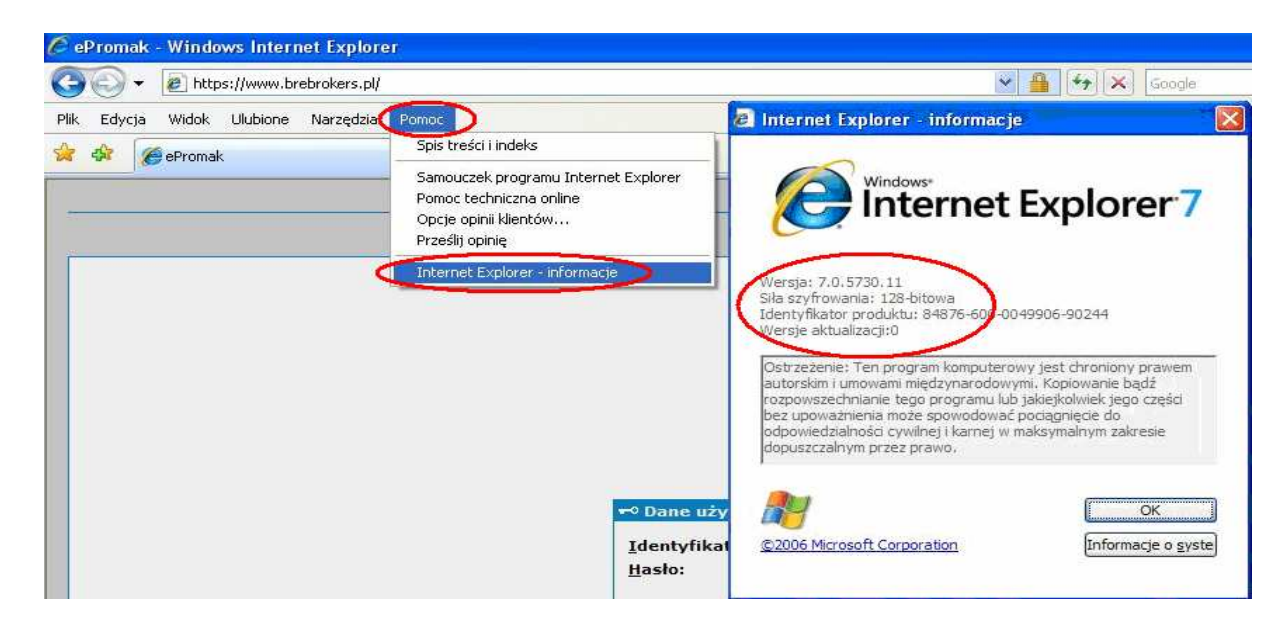

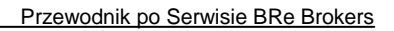

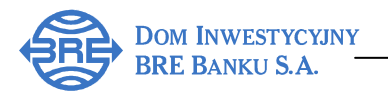

#### Bezpieczeństwo

W trosce o bezpieczeństwo DI BRE Banku stosuje najbardziej sprawdzone i najsilniejsze szyfrowanie algorytmem SSL o długości klucza 128 bitów. Serwer posiada certyfikat bezpieczeństwa, chroniący przekazywane przez niego dane przed dostępem osób nieuprawnionych.

| E https://www.brebrokers.pl/        |                             |           |                |                                                                                                    |                                                        |  |  |
|-------------------------------------|-----------------------------|-----------|----------------|----------------------------------------------------------------------------------------------------|--------------------------------------------------------|--|--|
| Widok Ulubione Narzędzia Pomo       | ¢                           |           |                | Contract of Contract of Contra |                                                        |  |  |
| 🖁 🔹 🔯 rynek.bizzone.pl - Giełdy swi | <b><i>p</i></b> PARKIET.COM | 🧭 ePromak | 🍘 ePromak      | Ogólne Szczegóły Ścieżka certyfikacji                                                                                                    |                                                        |  |  |
|                                     |                             |           | uri-thousailes | Informacje o certyfikacie Ten certyfikat jest przeznaczony do:     •Gwarantuje tożsamość zdalnego komputera * Aby uzyskać więcej informacji, zobacz oświadczeń Wystawion; www.brebrokers.pl Wystawion; www.versign.com/CPS Incorp.t LTD.(c)97 Versign Ważny od 2007-04-03 do 2009-04-27 Zainstaluj certyfikat Oświ                                                                                                    | tie urzędu (<br>3y Ref. LIABILITY<br>adczenie wystawcy |  |  |
|                                     |                             | -• Dane   | : uzytkownika  |                                                                                                    |                                                        |  |  |

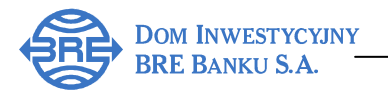

# Logowanie do Serwisu

Do zalogowania konieczne są: 9-cio cyfrowy login (identyfikator) oraz hasło z bezpiecznej koperty (login oraz hasło z bezpiecznej koperty otrzymane przy podpisywaniu umowy o otwarcie rachunku w DI BRE Banku).

Aby rozpocząć proces logowania należy wybrać stronę **www.dibre.pl** oraz kliknąć na przycisk "*Logowanie*".

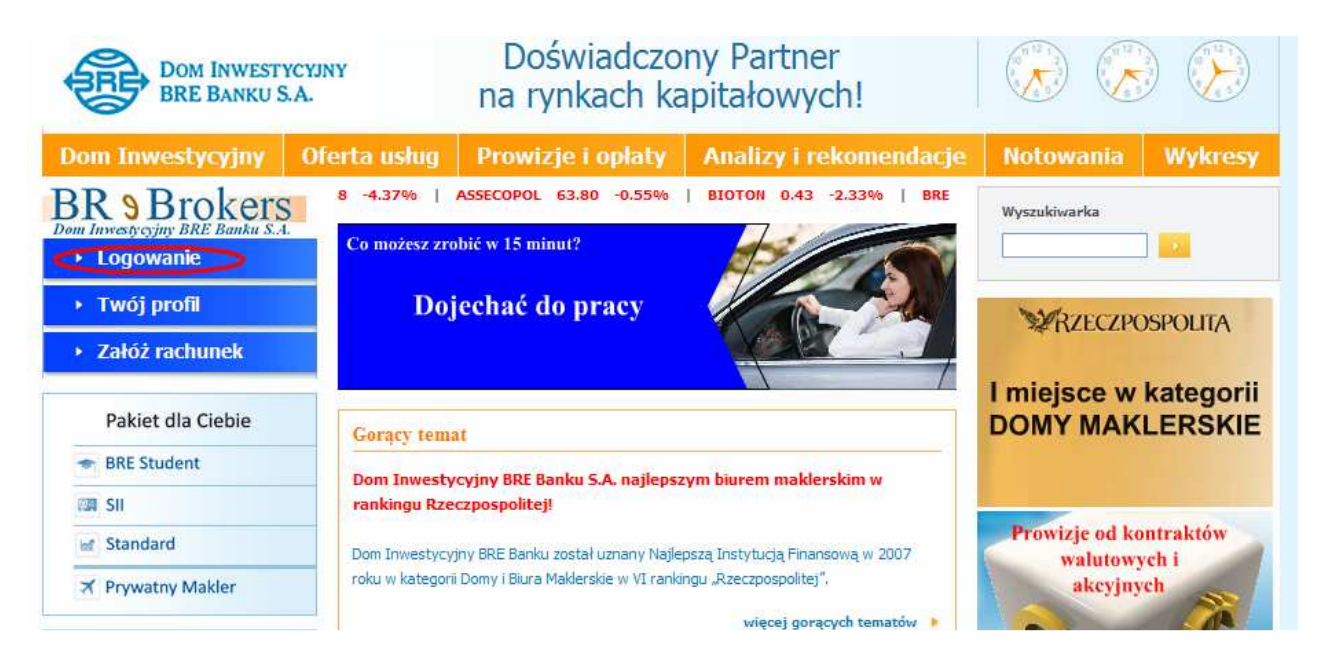

Na ekranie pojawia się formatka do logowania. Prosimy wpisać login oraz hasło z koperty zgodnie z poniższym obrazkiem. W przypadku korzystania z tokena, w polu *Hasło* należy wprowadzić kod wygenerowany przez token!

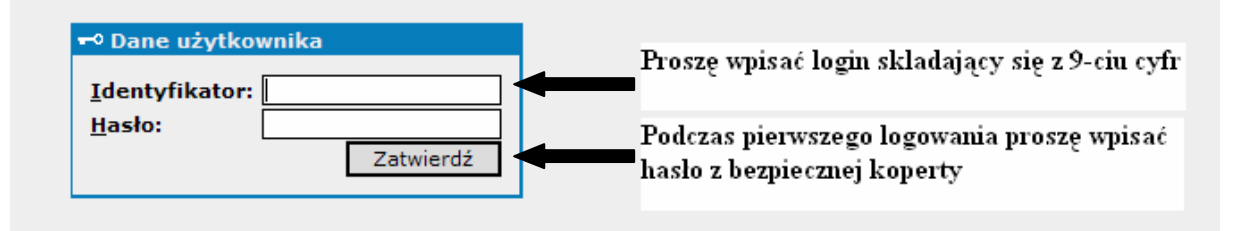

Po poprawnym wpisaniu danych pojawi się komunikat o wymaganej zmianie hasła.

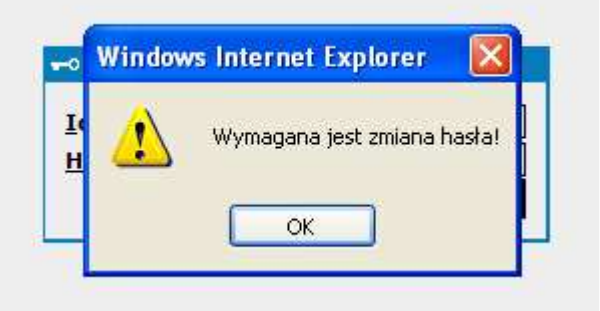

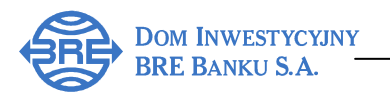

W polu "*Nowe hasło*" należy wprowadzić nowe, ustalone przez siebie hasło, które od tej pory będzie używane do logowania. Wybrane hasło należy powtórzyć.

Definiując własne hasło nie należy używać polskich liter (np. ą, ę, ć itd.) oraz znaków przestankowych (przecinek, kropka, średnik itd.). Hasło powinno się składać wyłącznie z wielkich i małych liter oraz cyfr.

| Należy wpisać nowe hasło    |
|-----------------------------|
| Należy powtórzyć nowe hasło |
|                             |

Po naciśnięciu przycisku "*Zatwierdź*", w lewym górnym rogu pojawi się komunikat: "Trwa ładowanie danych".

Następnie należy zatwierdzić aplet podpisany certyfikatem aby system prawidłowo funkcjonował. Należy zaznaczyć na rysunku wskazane pole "Always trust content from this publisher" oraz kliknąć na przycisk "Run".

| Do you wa  | nt to run the application?       |
|------------|----------------------------------|
| Name:      | pl/prokom/ntw/tab/NtwTabApplet   |
| Publisher: | www.brebrokers.pl                |
| From:      | https://www.brebrokers.pl        |
| Always tri | ust content from this publisher. |
|            | Run Canc                         |

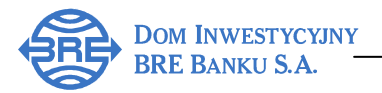

Jeżeli w czasie logowania pojawia się komunikat "Błąd odczytu danych użytkownika":

| - 0         | https://www.brebrokers.pl/epromak/w3/m                                                        | ain.html |
|-------------|-----------------------------------------------------------------------------------------------|----------|
| r 🕸 後       | Promak                                                                                        |          |
| Proszę czel | kać trwa ładowanie danych                                                                     |          |
|             |                                                                                               |          |
|             |                                                                                               |          |
|             |                                                                                               |          |
| Window      | vs Internet Explorer 🛛 🔀                                                                      |          |
| Window      | vs Internet Explorer 🛛 🕅 Błąd odczytu danych uzytkownika                                      |          |
| Window      | vs Internet Explorer 🛛 🕅<br>Błąd odczytu danych uzytkownika<br>Spróbuj ponownie się zalogować |          |

należy kliknąć ikonę "*Narzędzia*" w przeglądarce Internet Explorer, wybrać *Opcje internetowe*, a następnie przycisk "*Usuń*" i zgodnie z poniższym usunąć "*Tymczasowe pliki internetowe*".

| mak                                                                                                  |                                                               |                 |                                                     |                                 |                 | 🔂 • 📾 · |                                    |
|----------------------------------------------------------------------------------------------------|---------------------------------------------------------------|-----------------|-----------------------------------------------------|---------------------------------|-----------------|---------|------------------------------------|
|                                                                                                    |                                                               |                 |                                                     |                                 |                 |         | DOM INVESTYCVJNY<br>BRE BANKU S.A. |
|                                                                                                    |                                                               | Opcje interne   | towe                                                |                                 | ? 🗙             |         |                                    |
|                                                                                                    |                                                               | Połączeni       | a Progra                                            | my Z                            | aawansowane     |         |                                    |
|                                                                                                    |                                                               | Ogólne          | Zabezpieczenia                                      | Prywatność                      | Zawartość       |         |                                    |
|                                                                                                    |                                                               | Strona główna   | l                                                   |                                 |                 |         |                                    |
|                                                                                                    |                                                               | Aby<br>osc      | y utworzyć karty stron<br>ibnym wierszu.            | głównych, wpisz ka              | ażdy adres w    |         |                                    |
|                                                                                                    |                                                               | ht              | tp://www.onet.pl/                                   |                                 |                 |         |                                    |
| Usuwanie historii przeglądania                                                                       |                                                               |                 |                                                     |                                 | 8               |         |                                    |
| Tymczasowe pliki internetowe<br>Kopie strop sięci Web                                                | w Ukuń pliki                                                  |                 | Użyj bieżącej                                       | Użyj domyślnej                  | Użyj pustej     |         |                                    |
| zapisywane w celu sz                                                                                 |                                                               | Historia przegl | ądania —                                            |                                 |                 |         |                                    |
| Pliki cookie                                                                                         |                                                               | 🔁 🖉 Usu         | ní pliki tymczasowe, his<br>ormacie formularzy siec | torię, pliki cookie, z<br>i Web | apisane hasła i |         |                                    |
| Pliki przechowyw<br>witryny sięci We                                                                 |                                                               |                 | <b>•</b>                                            |                                 |                 |         |                                    |
| takich jak inform                                                                                    | o chcesz usunąć wszystkie plił<br>programu Internet Explorer? |                 |                                                     | Usun                            | Ustawienia      |         |                                    |
| Historia                                                                                             | Tel. Nea                                                      | Wyszukiwanie    |                                                     |                                 |                 |         |                                    |
| Lista odwiedzon                                                                                      |                                                               |                 | ień domyślne ustawieni<br>szukiwania.               | •                               | Ustawienia      |         |                                    |
| Dane formularzy                                                                                      | 100                                                           | Karty           |                                                     |                                 |                 |         |                                    |
| Zapisane informacje, które zostały wpisane<br>formularzach.                                          | W Usuń formularze                                             | Zmi<br>We       | ień sposób wyświetlania<br>b na kartach.            | a stron sieci                   | Ustawienia      |         |                                    |
| Hasła                                                                                                | 100000                                                        | Wygląd —        |                                                     |                                 |                 |         |                                    |
| Hasta uzupełniane automatycznie po<br>zalogowaniu się do wcześniej odwiedzonej<br>witryny sieci Web. | Usuń hasła                                                    | Kolory          | Języki                                              | Czcionki                        | Dostępność      |         |                                    |
| Usuwanie historii przeglądania Usuń w                                                                | /szystko Zamknij                                              |                 |                                                     |                                 | 1               |         |                                    |

Jeżeli podczas próby zalogowania pojawi się komunikat "*Błąd logowania*" oznacza to nieprawidłowo wprowadzone hasło (np. włączony klawisz Caps Lock) lub identyfikator. Po czterokrotnym błędnym logowaniu następuje automatyczna blokada rachunku.

| Window | rs Internet Explorer 🛛 🗙                                                                                                    |
|--------|----------------------------------------------------------------------------------------------------|
| ⚠      | Błąd logowania! Proszę spróbować ponownie.<br>W przypadku dalszych problemów z logowaniem proszę skontaktować się z Biurem. |
|        | ОК                                                                                                    |
|        |                                                                                                    |

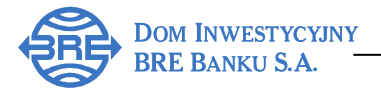

Odblokowania dostępu do rachunku można dokonać:

- Osobiście w jednym z Punktów Obsługi Klienta DI BRE Banku S.A.
- Telefonicznie, dzwoniąc do Biura Zleceń Internetowych i Telefonicznych: tel. **022 697 49 49**.

## Help desk

W przypadku wystąpienia jakichkolwiek problemów, pytań lub wątpliwości dotyczących Serwisu BRe Brokers prosimy o kontakt z pracownikami Biura Zleceń Internetowych i Telefonicznych, pisząc na adres <u>brebrokers@dibre.com.pl</u> lub telefonując pod numer (0-22) 697 49 49.